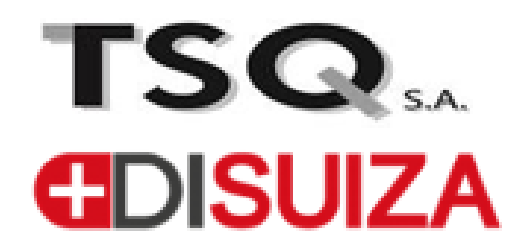

# PORTAL EMPLEADOS

Cesar Mejia tecnología@tsqsa.com

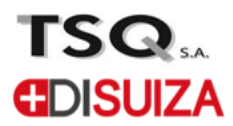

# 1. Link de ingreso a la plataforma

https://galileo.tsqsa.com/PortalAutogestion/dist/PortalAutoGestionWeb/#/

| PORTAL EMPLEADOS<br>Enter User<br>Enter password | T              | SQ    |           | SUIZA |      |
|--------------------------------------------------|----------------|-------|-----------|-------|------|
| Enter User<br>Enter password                     |                | PORTA | L EMPLEAD | DS    |      |
| Enter password                                   | Enter User     |       |           |       |      |
|                                                  | Enter password |       |           |       |      |
|                                                  |                |       |           | L     | ogin |

Usuario : numero de cedula

Contraseña: portal123

Esta contraseña solo es valida la primera vez que se ingresa a el Portal, una vez se ingresa se requiere cambio de contraseña.

| enter ivew password    | SP) |
|------------------------|-----|
| Enter Confirm password | Þ   |

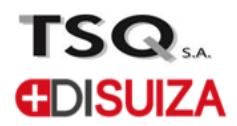

La aplicación tiene 2 menus de navegacion Nomina- Descargas

| NAVEGACIÓN                  |  |
|-----------------------------|--|
| Nomina ^                    |  |
| Desprendibles de Nomina     |  |
| Certificado Laboral         |  |
| Solicitud de Vacaciones     |  |
| Solicitud Dia de la Familia |  |
| Descargas ^                 |  |
| Formatos                    |  |

# Desprendibles de NOMINA

Se podrá visualizar todo el histórico de desprendibles de nomina

|                                                                                         | Desprendibles de Nomina<br>Pendiente.                                                                                                    |  |
|-----------------------------------------------------------------------------------------|----------------------------------------------------------------------------------------------------|--|
| Lista - Desprendibles                                                                   |                                                                                                    |  |
|                                                                                         |                                                                                                    |  |
|                                                                                         |                                                                                                    |  |
| Archivo                                                                                 | Descripción                                                                                                    |  |
| <b>Archivo</b><br>94475533ABR15.PDF                                                     | <b>Descripción</b><br>Nomina correspondiente a ABR15 de 2023                                                                                                    |  |
| <b>Archivo</b><br>94475533ABR15.PDF<br>94475533ABR30.PDF                                | DescripciónNomina correspondiente a ABR15 de 2023Nomina correspondiente a ABR30 de 2023                                                                                         |  |
| Archivo<br>94475533ABR15.PDF<br>94475533ABR30.PDF<br>94475533AGO15.PDF                  | Descripción   Nomina correspondiente a ABR15 de 2023   Nomina correspondiente a ABR30 de 2023   Nomina correspondiente a AGO15 de 2023                                          |  |
| Archivo   94475533ABR15.PDF   94475533ABR30.PDF   94475533AGO15.PDF   94475533AGO31.PDF | Descripción   Nomina correspondiente a ABR15 de 2023   Nomina correspondiente a ABR30 de 2023   Nomina correspondiente a AGO15 de 2023   Nomina correspondiente a AGO31 de 2023 |  |

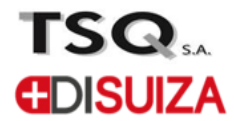

Dando clic sobre el botón

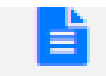

## SE GENERA EL DESPRENDIBLE SELECCIONADOEN FORMATO PDF

| CODIGO<br>NOMBRES<br>IDENTIFICACION | NIT.800080730-2  |          |                 | FECHA D<br>CARGO<br>C.CTO.<br>SUELDO | E NOMINA<br>BASICO | 15/04/2023 | 3       |        |          |   |
|-------------------------------------|------------------|----------|-----------------|--------------------------------------|--------------------|------------|---------|--------|----------|---|
|                                     | DEVENGADOS       | DIAS     |                 |                                      |                    | DEDU       | JCCIONE | S      |          |   |
| 1105 SALARIO DE                     | VENGADO          | 15.00    |                 |                                      |                    |            |         |        |          |   |
| SUBTOTALES                          |                  |          |                 |                                      | _                  |            |         |        |          |   |
| NETO PAGADO                         |                  |          | CUENTA 18000056 | 771                                  |                    |            |         |        |          |   |
| DOG MILLONES SETE                   | GENTOS CINCUENT. | NIL FEOU | JS MIGTE.       |                                      |                    |            | F       | RECIBI | CONFORME | _ |

Nota: para los empleados que estén vinculados a ambas empresas, el sistema les solicitara la compañía para la cual desena descargar los desprendibles

#### **Certificado Laboral**

Dirigido a: Empresa o Persona a la cual debe ser dirigida la solicitud

Observación: si se tienen algún comentario dirigido a las personas de recursos humanos referentes a la solicitud

Enviar solicitud: se enviará un correo electrónico automático con la solicitud de la certificación recursos humanos

| Formulario         |                       |
|--------------------|-----------------------|
| Fecha de Solicitud | Dirigido A            |
| 2023-09-25         | Nombre del Solicitado |
| Con Salario        |                       |
| Observación        |                       |
|                    |                       |
|                    | Enviar Solicitud      |

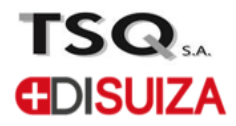

## Solicitud de Vacaciones

Solicitado A: se debe seleccionar el jefe inmediato

Fechas de la solicitud: fecha de inicio y fecha final

Enviar Solicitud: se enviará un correo automático a recursos humanos y a la persona seleccionada en la solicitud.

Nota: a vuelta de correo o confirmación de jefe inmediato y/o Recursos humanos se confirmara la aceptación de la solicitud

|       |        |            |         |       |            |              | Solicitud de Vacaciones<br>Pendiente. |
|-------|--------|------------|---------|-------|------------|--------------|---------------------------------------|
| Formu | ularic | )          |         |       |            |              |                                       |
| Fecha | de S   | olicit     | tud     |       |            |              | Solicitado A                          |
| 25/0  | )9/2(  | 023        |         |       |            |              | Andres Glauser                        |
| Fecha | Inici  | o de       | Vaca    | acior | nes        |              | Fecha Fin de Vacaciones               |
| dd/I  | mm/    | aaaa       |         |       |            |              | □ dd/mm/aaaa                          |
| sept  | iemb   | re de<br>▼ | 2023    | 3     | $\uparrow$ | $\downarrow$ | Enviar Solicitud                      |
| DO    | LU     | MA         | MI      | JU    | VI         | SA           |                                       |
| 3     | 4      | 29         | 30<br>6 | 7     | 8          | 2            |                                       |
| 10    | 11     | 12         | 13      | 14    | 15         | 16           |                                       |
| 17    | 18     | 19         | 20      | 21    | 22         | 23           |                                       |
| 24    | 25     | 26         | 27      | 28    | 29         | 30           |                                       |
| 1     | 2      | 3          | 4       | 5     | 6          | 7            | TSO.                                  |
| Bo    | rrar   |            |         |       | ł          | Hoy          |                                       |

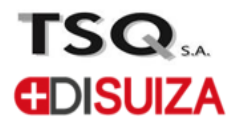

## Solicitud día de la Familia

Para tramitar la solicitud del día de la familia se debe cargar el formulario diligenciado y firmado por el jefe inmediato (este formato se puede también descargar en la opción descargas del portal)

Botón seleccionar archivo permite adjuntar el formulario a la solicitud

Enviar solitud enviara un correo electrónico a Recursos humanos con la solicitud.

Nota: a vuelta de correo o confirmación de jefe inmediato y/o Recursos humanos se confirmará la aceptación de la solicitud.

| olicitud Dia de la Familia<br>endiente. |                                                            |
|-----------------------------------------|------------------------------------------------------------|
| Formulario                              |                                                            |
| Fecha de Solicitud<br>2023-09-25        | Documento     Seleccionar archivo   Ninguno archivo selec. |
|                                         | Enviar Solicita                                            |

#### Menú Descargas

Se podrán descargar los formatos institucionales.

| Descripción                                                     |                                                                            |
|-----------------------------------------------------------------|----------------------------------------------------------------------------|
| $\label{eq:constraint} E:\ \ \ \ \ \ \ \ \ \ \ \ \ \ \ \ \ \ \$ |                                                                            |
|                                                                 | Descripción   E:\novasoftempresarial\FORMATOS\FormatodiadelafamiliaTSQ.pdf |